## Configuration pour la connexion au réseau eduroam sous Mac OS

## A-Prérequis :

1-Avoir les certificats des autorités de certification installés sur son ordinateur : **CNRS2** et **CNRS2**-**Standard** et son certificat personnel **CNRS2-Standard**.

2-Être sous Mac OS 10.2 et plus.

## B-Configuration initiale à eduroam via l'utilitaire Airport /WIFI

Commencez par télécharger et installer le profil de connexion à eduroam à l'adresse suivante :

ftp://ftp.in2p3.fr/ccin2p3/eduroam/eduroam-certificat.mobileconfig

Cliquez sur le fichier **eduroam-certificat.mobileconfig** que vous venez de télécharger et ensuite sur le bouton **Installer** 

| Voulez-vous vraiment installer le profil « eduroam » ?<br>L'auteur de profil est inconnu. Une fois installé, « CNRS2 » sera considéré comme fiable sur ce<br>Mac. |                   |  |
|----------------------------------------------------------------------------------------------------|-------------------|--|
| Afficher les détails                                                                                                    | Annuler Installer |  |

Continuez l'installation en cliquant sur le bouton Continuer

| 000 | Profils                                                                  |                                             |
|-----|--------------------------------------------------------------------------|---------------------------------------------|
|     | ıt afficher                                                              | Q                                           |
|     | Installer « eduroam » ?<br>Ce profil configurera votre Mac pour l'appare | il suivant : 3 Certificats et Réseau Wi-Fi. |
|     | Afficher le profil                                                       | Annuler Continuer                           |

Lorsque l'installation est terminée, allez dans **Préférences Systèmes** et sélectionnez **Profils** pour visualiser votre profils eduroam

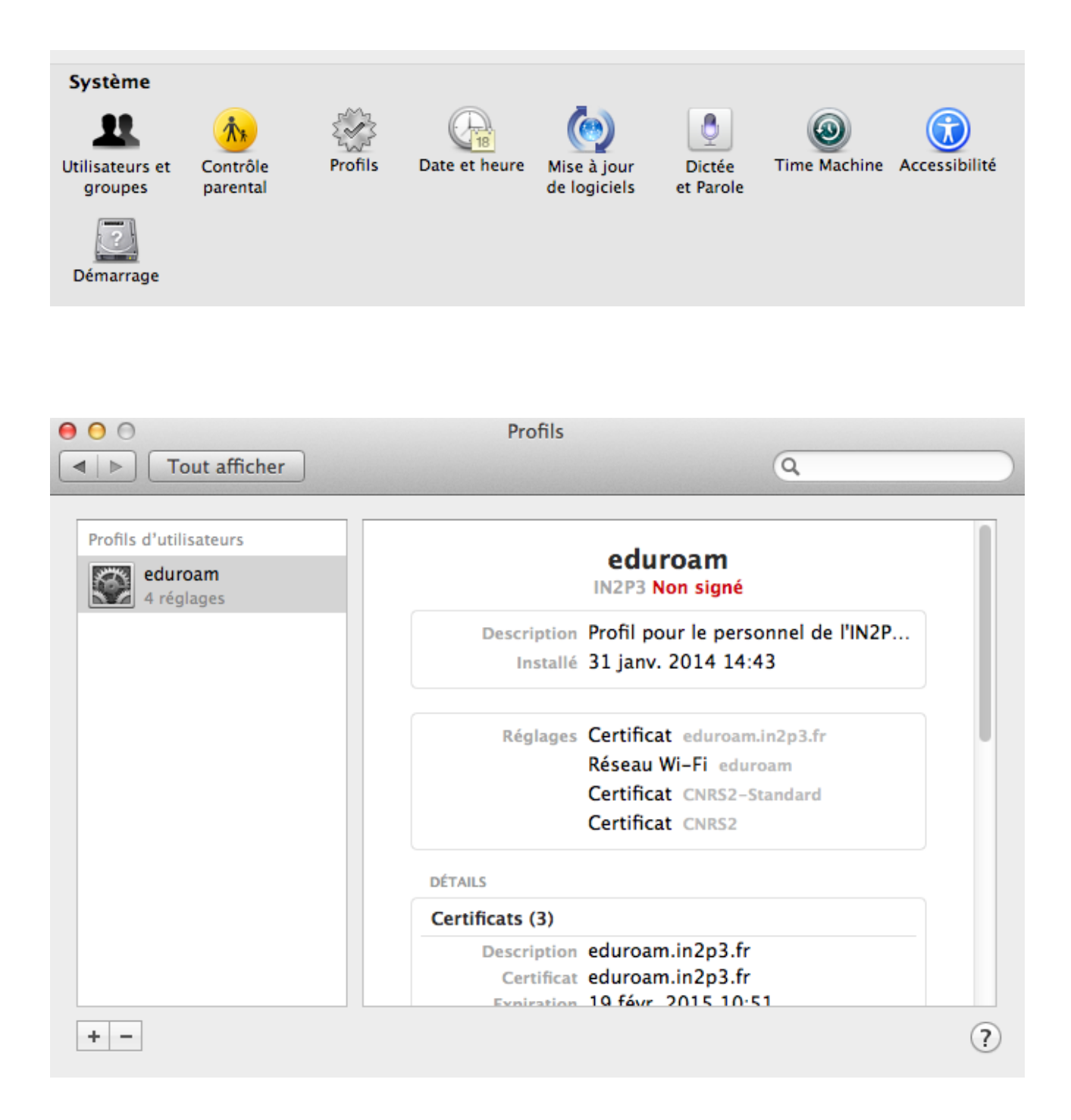

Afficher les réseaux Airport/Wifi disponibles et sélectionnez sur eduroam

| 🔷 🜒 67 % 💽 ven. 14:26 👤   | Q : |
|---------------------------|-----|
| Wi-Fi : désactivé         |     |
| Activer le Wi-Fi          |     |
| Ouvrir Préférences Réseau | 0   |
|                           |     |
|                           |     |

| 🛜 🐠 67 % 💽 ven. 1                                 | 4:28   | <b>1</b> Q |  |  |
|---------------------------------------------------|--------|------------|--|--|
| Wi-Fi : recherche de ré<br>Désactiver le Wi-Fi    | éseaux |            |  |  |
| ✓ ring                                            |        | <b>₽</b>   |  |  |
| ccsmarteam                                        |        | <b>₽</b>   |  |  |
| eduroam                                           |        | 0 0        |  |  |
| oldcc                                             |        | <b>₽</b>   |  |  |
| visitors                                          |        | ê          |  |  |
| Se connecter à un autre réseau<br>Créer un réseau |        |            |  |  |
| Ouvrir Préférences Rés                            | eau    |            |  |  |

Sélectionnez comme Mode d'authentification : **EAP-TLS**, sélectionnez votre **Identité** et saisissez votre **Nom d'utilisateur** de la façon suivante : **prenom.nom@eduroam.in2p3.fr** 

| Le réseau W<br>information                               | /i-Fi « eduroam » requiert des<br>s d'identification WPA2 Entreprise. |  |  |  |
|----------------------------------------------------------|-----------------------------------------------------------------------|--|--|--|
| Mode :                                                   | EAP-TLS \$                                                            |  |  |  |
| Identité :                                               | Christophe Rondelet 🗘 🔻                                               |  |  |  |
| Nom d'utilisateur : christophe.rondelet@eduroam.in2p3.fr |                                                                       |  |  |  |
|                                                          | Mémoriser ce réseau                                                   |  |  |  |
|                                                          |                                                                       |  |  |  |
| ?                                                        | Annuler Rejoindre                                                     |  |  |  |

## Cliquez ensuite sur **Rejoindre** .

En supposant que les renseignements fournis soient corrects, la connexion passe au bout de quelques secondes à l'état Connecté.